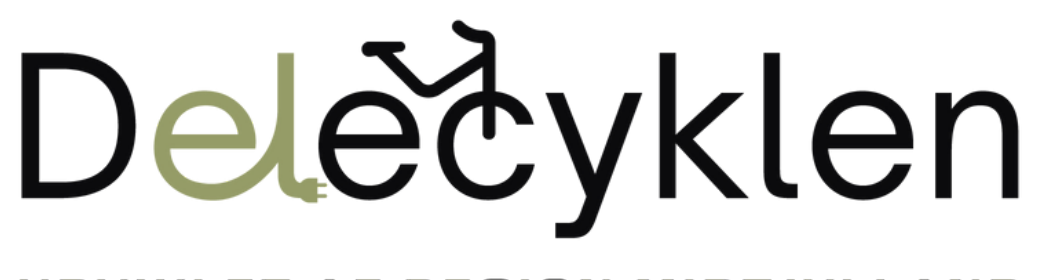

UDVIKLET AF REGION MIDTJYLLAND

## Guide til brug af bookingside

### Booking af cyklen

Gå ind på hjemmesiden <u>www.delecyklen.rm.dk</u> eller scan QR-koden her eller i bunden.

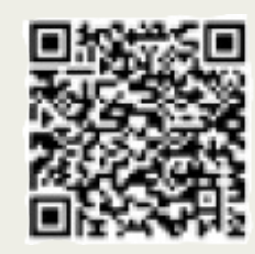

2

På hjemmesiden trykker du på boksen "Booking af Delecyklen". Den ser således ud -->

### Booking af Delecyklen

Hvis du bor i en af de landsbyer, som er med i forsøget med Delecyklen, kan du låne en elcykel. Se hvordan du booker en elcykel.

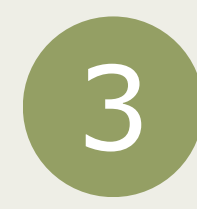

Find den landsby, som du bor i og tryk på det røde link under navnet. For Alken ser den således ud:

Linket fører til et bookingsystem, hvorfra du kan booke cyklen.

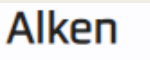

<u>Book en elcykel i Alken.</u> Alken ligger i Skanderborg Kommune.

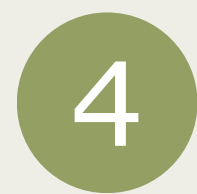

Åben log ind vindue

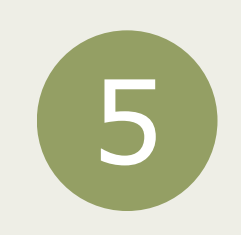

Første gang du logger ind i bookingsystemet skal du oprette en ny bruger.

Du møder derfor dette vindue --> Her udfylder du felterne og trykker "Opret ny bruger". Selvom du logger ind med MitID, får vi ikke alle nødvendige oplysninger. Oplysningerne skal blandt andet bruges til at sende bekræftelsesmail og påmindelse om booking.

| Opret ny bruger                                                                             | (= |
|---------------------------------------------------------------------------------------------|----|
| Første gang du logger ind skal du oprette en<br>bruger ved Delecyklen - Region Midtjylland. |    |
| Navn                                                                                        |    |
| Mobil                                                                                       |    |
| E-mail                                                                                      |    |
|                                                                                             |    |

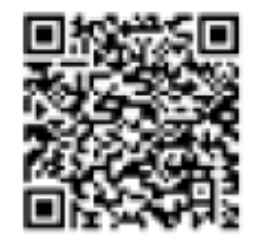

regionmidtjylland **midt** 

# Deledyklen

### **UDVIKLET AF REGION MIDTJYLLAND**

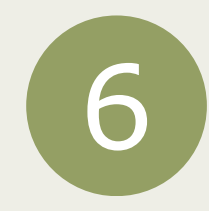

Når din bruger er oprettet møder du dette vindue --> Herfra kan du booke en ny tid, ændre dine oplysninger, se dine reservationer samt logge ud af din profil.

For at booke delecyklen trykker du på "Book ny tid".

| Delecyklen<br>Udviklet af region midtjylland |              |                    |  |  |  |  |
|----------------------------------------------|--------------|--------------------|--|--|--|--|
|                                              |              |                    |  |  |  |  |
|                                              | 8            | Book ny tid        |  |  |  |  |
|                                              |              | Dine oplysninger   |  |  |  |  |
|                                              | $\heartsuit$ | Dine reservationer |  |  |  |  |
|                                              | 0            | Log ud             |  |  |  |  |
|                                              |              |                    |  |  |  |  |

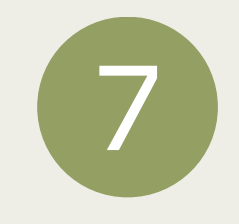

Det er nu muligt at vælge, hvor lang tid, du vil booke delecyklen. (Er der to delecykler i din landsby, vil det være muligt at vælge hvilken en, som du booker).

Når du trykker på den grå bjælke, så kan du se en masse tider. Det er muligt at booke cyklen i op til 12 timer. Du vælger derfor i hvor lang tid, du vil booke cyklen og så trykker du på den grønne knap

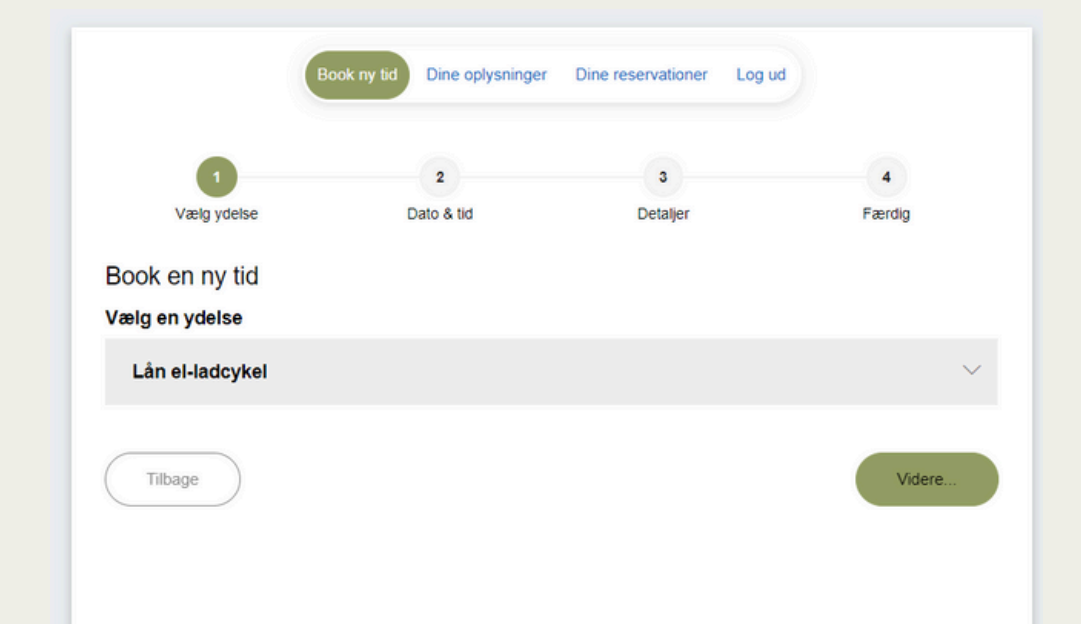

#### "videre".

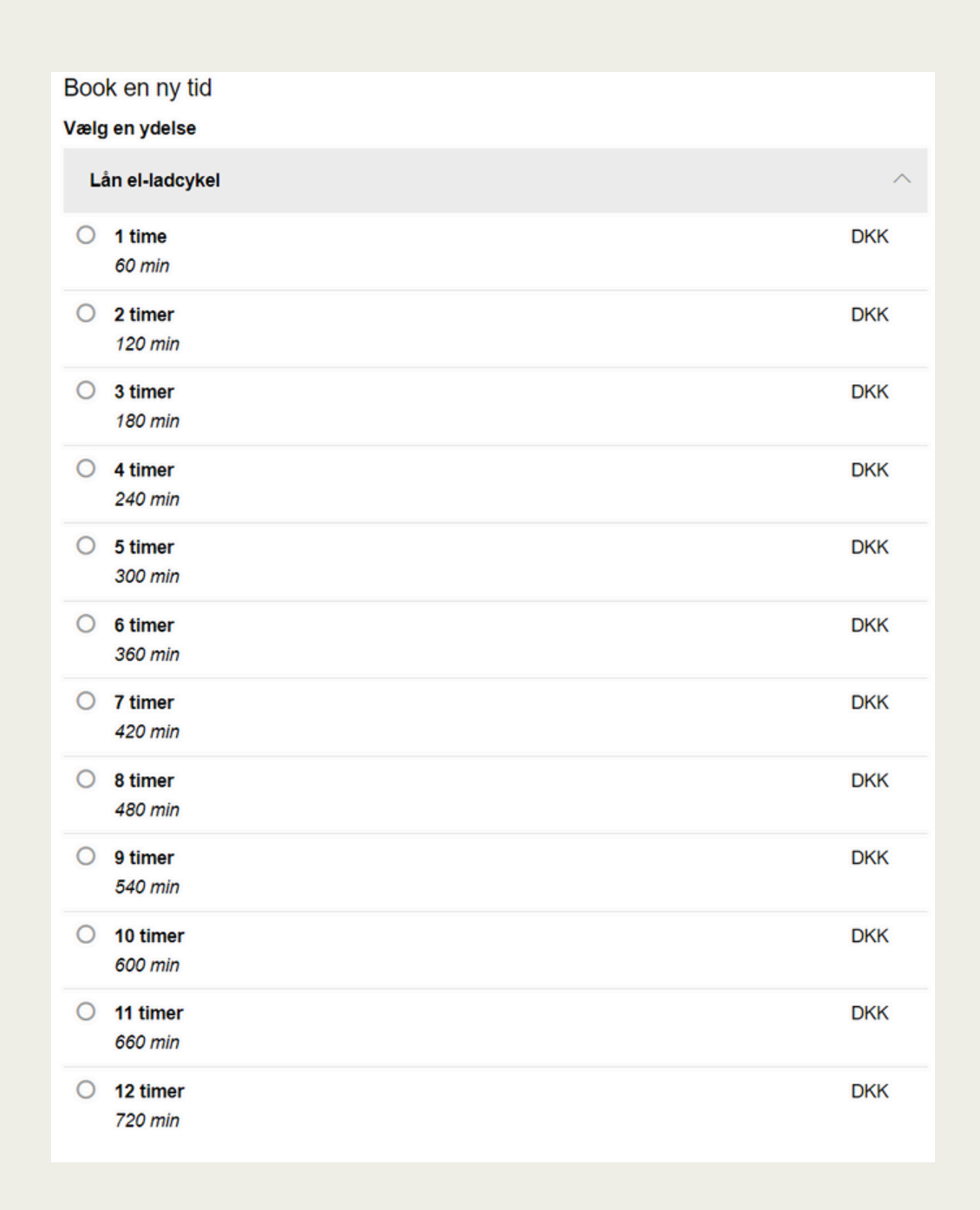

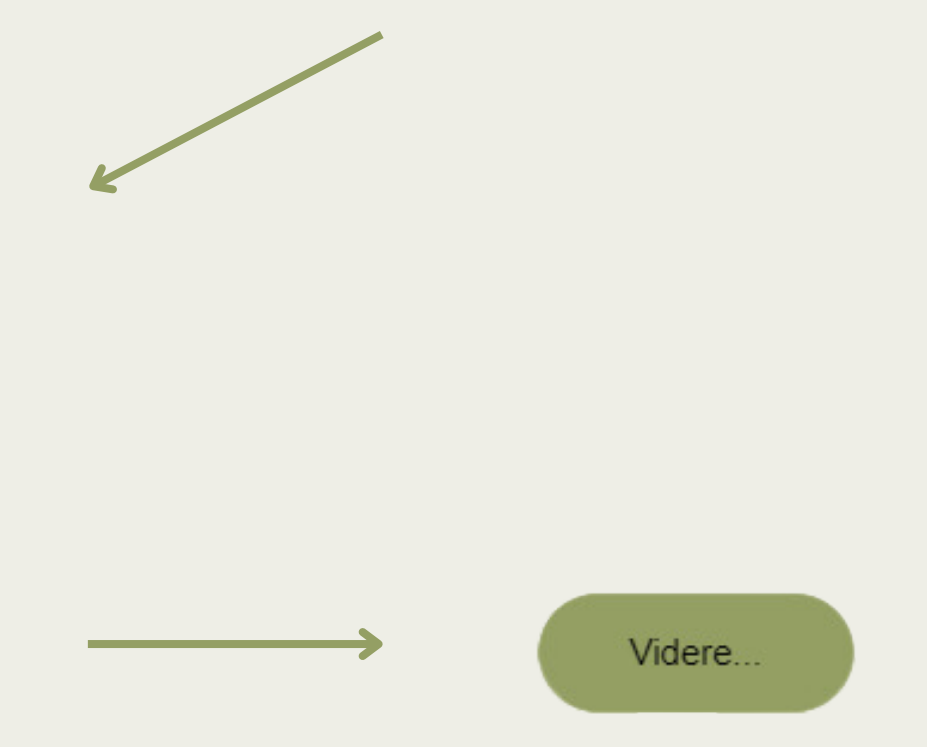

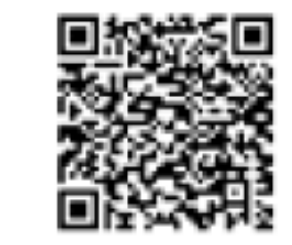

regionmidtjylland **midt** 

# Deledyklen

### **UDVIKLET AF REGION MIDTJYLLAND**

8

G

Du vil nu kunne se en kalender. Her kan du se de ledige tider, samt hvornår du kan booke delecyklen. Du vælger derfor en af de grønne firkanter, som viser ledige tider.

| Vælg en dato<br>Vælg venligst e              | en dato.      |              |               | ι                   | JGEVISNING MÅ       | NEDSVISNING         |
|----------------------------------------------|---------------|--------------|---------------|---------------------|---------------------|---------------------|
| < 7 Dage tilbage UGE 33 - 2024 7 Dage frem > |               |              |               |                     |                     |                     |
| El-ladcykel                                  |               |              |               |                     |                     |                     |
| Man<br><b>12/08</b>                          | Tirs<br>13/08 | Ons<br>14/08 | Tors<br>15/08 | Fre<br><b>16/08</b> | Lør<br><b>17/08</b> | Søn<br><b>18/08</b> |
| 00:00                                        | 00:00         | 00:00        | 00:00         | 00:00               | 00:00               | 00:00               |
| 01:00                                        | 01:00         | 01:00        | 01:00         | 01:00               | 01:00               | 01:00               |
| 02:00                                        | 02:00         | 02:00        | 02:00         | 02:00               | 02:00               | 02:00               |
| 03:00                                        | 03:00         | 03:00        | 03:00         | 03:00               | 03:00               | 03:00               |
| 04:00                                        | 04:00         | 04:00        | 04:00         | 04:00               | 04:00               | 04:00               |
| 05:00                                        | 05:00         | 05:00        | 05:00         | 05:00               | 05:00               | 05:00               |
| 06:00                                        | 06:00         | 06:00        | 06:00         | 06:00               | 06:00               | 06:00               |
| 07:00                                        | 07:00         | 07:00        | 07:00         | 07:00               | 07:00               | 07:00               |
| 08:00                                        | 08:00         | 08:00        | 08:00         | 08:00               | 08:00               | 08:00               |
| 09:00                                        | 09:00         | 09:00        | 09:00         | 09:00               | 09:00               | 09:00               |
| 10:00                                        | 10:00         | 10:00        | 10:00         | 10:00               | 10:00               | 10:00               |
| 11:00                                        | 11:00         | 11:00        | 11:00         | 11:00               | 11:00               | 11:00               |

12:00

Mandag, 12. august 2024

12:00

12:00

12:00

Når du har valgt tid, kommer du ind på en bekræftelsesside. Her skal du godkende vores lånebetingelser ved at sætte flueben i kassen ved siden af teksten "Jeg godkender".

#### Bekræft booking

12:00

Nedenstående er hvad vi har registreret vedr. din booking.

12:00

BEMÆRK: Din booking er endnu ikke gennemført - bekræft booking nederst på siden!

Dato

12:00

Herefter trykker du "Bekræft booking"

| For at kunne booke<br>lånebetingelser, Du | cyklen skal du godkende vores<br>an læse dem her |
|-------------------------------------------|--------------------------------------------------|
| Jeg godkender                             |                                                  |
| Evt. kommentarer:                         |                                                  |
|                                           |                                                  |
|                                           |                                                  |
|                                           | 1                                                |

## 10

Din booking er nu gennemført. Du vil efter kort tid modtage en bekræftelsesmail, hvori du finder information om placering af cyklen samt kode til en nøgleboks, hvor du vil finde nøgle til batteri og cykel.

Du kan herefter trykke "Tilbage til start" og lave en ny booking. Det er kun muligt at have to bookinger i systemet ad gangen.

| Din booking | er | gennemført |  |
|-------------|----|------------|--|
|             |    |            |  |

Booking nr: 4410882

Du har nu booket Delecyklen og vil snart modtage en bekræftelsesmail. I denne finder du adressen på cyklens placering samt kode til nøgleboks. Husk at slette din booking, hvis du ikke skal bruge den alligevel og husk at aflevere cyklen tilbage inden din bookingtid er slut.

Vi håber du får en god tur på Delecyklen!

Klik 'Tilbage til start' hvis du ønsker at booke en tid mere.

Tilbage

Med venlig hilsen Delecyklen - Region Midtjylland

|             | (                |   |
|-------------|------------------|---|
| til start ) | ( Forlad booking | J |
|             |                  |   |

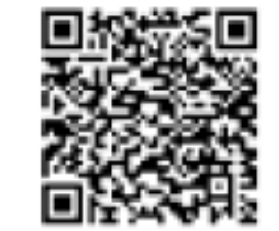

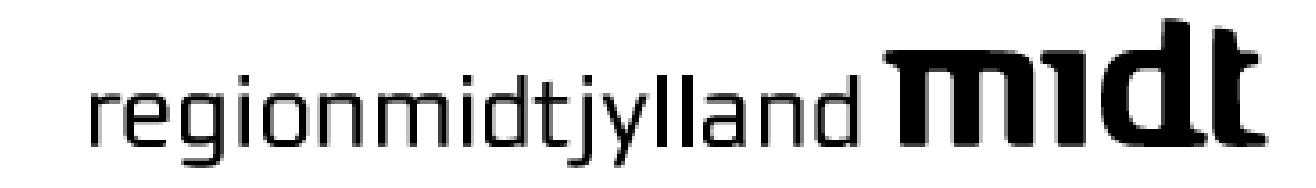

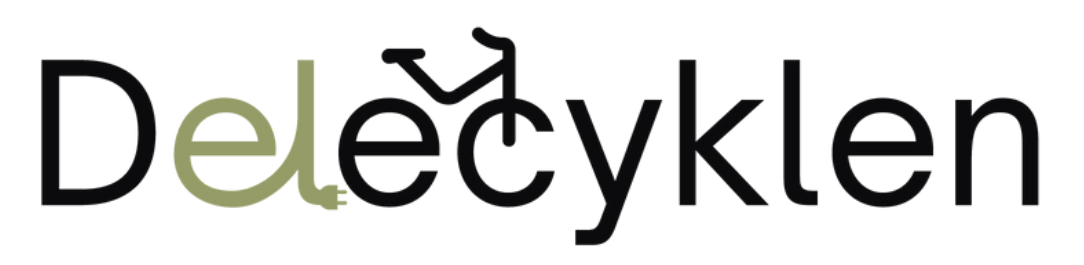

**UDVIKLET AF REGION MIDTJYLLAND** 

### Slet booking

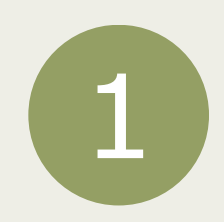

Hvis du fortryder din booking eller ikke skal bruge delecyklen alligevel, så skal du huske at slette din booking.

Når du er på startsiden, trykker du på "Dine reservationer".

| 0          | Book ny tid        |
|------------|--------------------|
|            | Dine oplysninger   |
| $\diamond$ | Dine reservationer |
| 0          | Log ud             |
|            |                    |

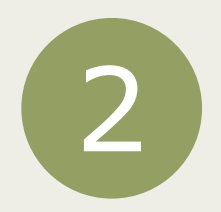

Du vil komme ind på følgende side -->

Her kan du se dine bookinger. Du trykker på den røde knap "Slet" ud fra den reservation, som du vil slette.

|                    | Book ny tid | Dine oplysninger | Dine reservationer | Log ud |  |
|--------------------|-------------|------------------|--------------------|--------|--|
| Eksisterende res   | servationer |                  |                    |        |  |
| 12/08-24 00:00 - 1 | 2:00        |                  |                    |        |  |
| For at kunn: Ja    |             |                  |                    |        |  |
|                    |             |                  |                    |        |  |

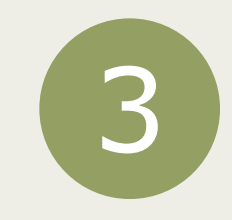

Du vil så få et pop-up vindue, hvor du skal bekræfte, at du vil slette bookingen. Dette gør du ved at trykke på den røde knap "Slet".

Du modtager herefter en bekræftelsesmail på, at du har slettet din booking.

| Er du sikker på, at du vil slette? | ×    |
|------------------------------------|------|
| Annuller                           | Slet |

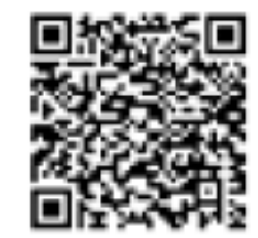

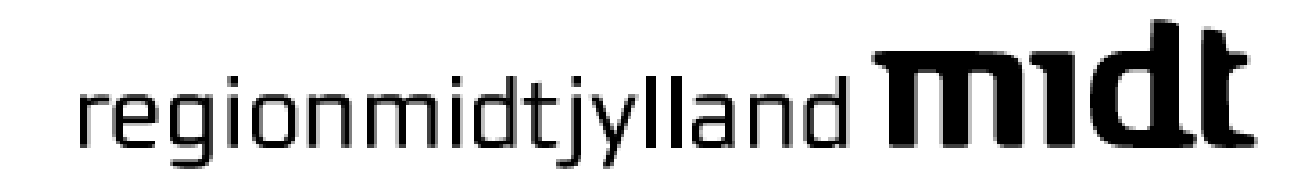